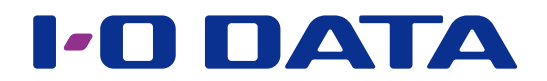

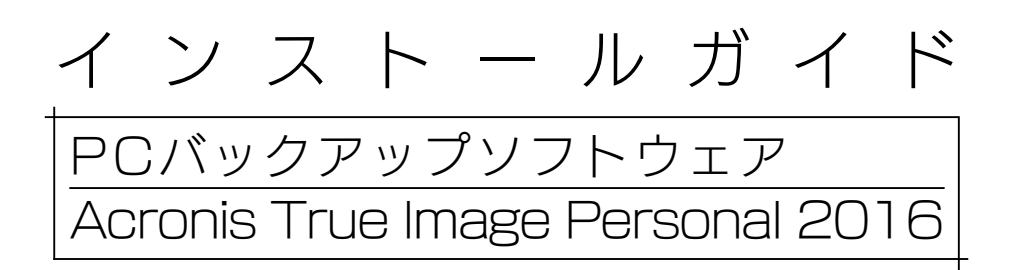

### 

【マニュアルアンケートはこちら】 よりよいマニュアル作りのため アンケートにご協力願います。 ィンストールの前に

入手する

インストールする

インストールの前に

### 対象商品 · 対象機能

<u>弊社Webページ</u>をご覧ください。

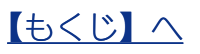

# 入手する

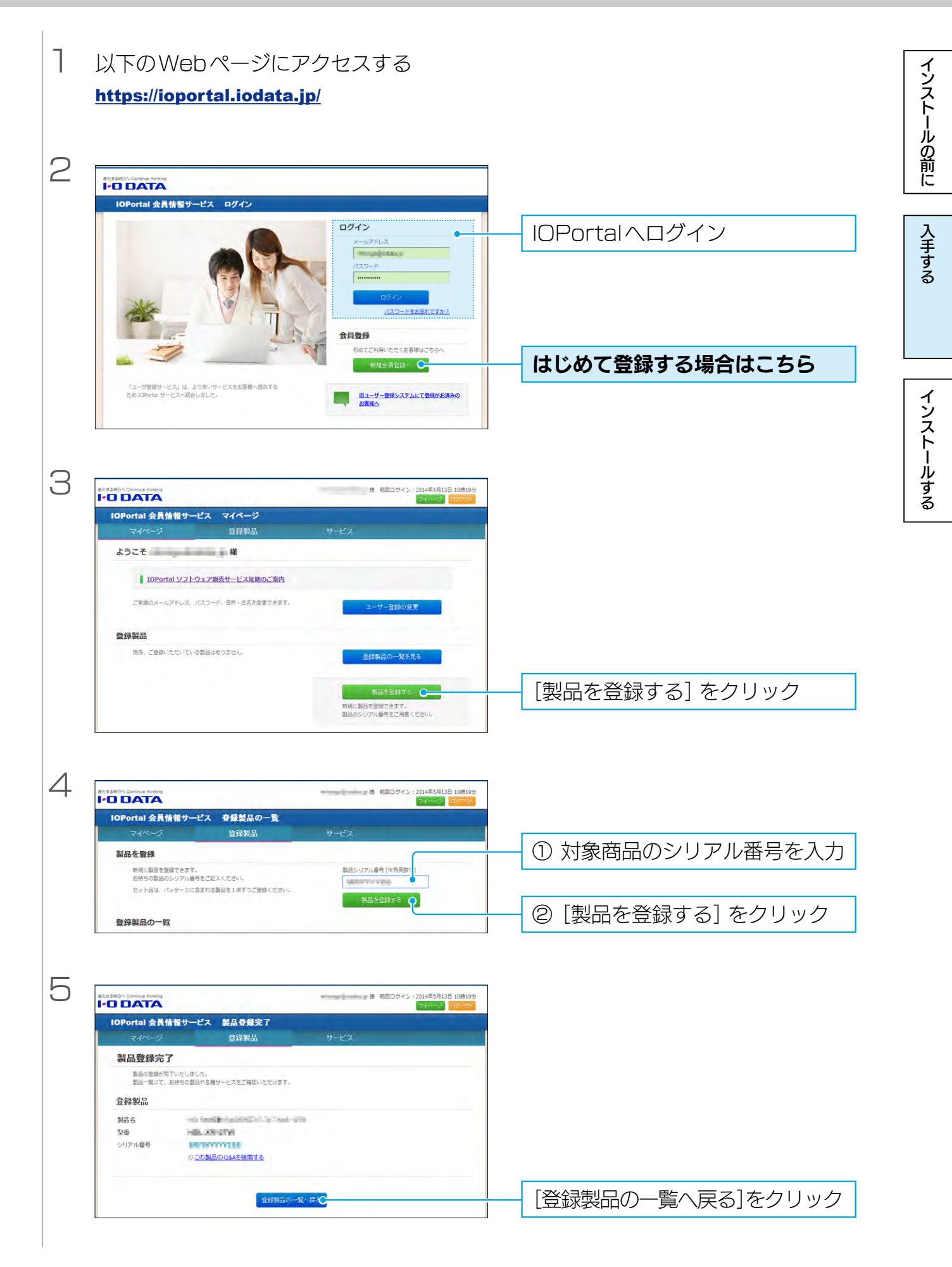

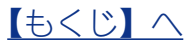

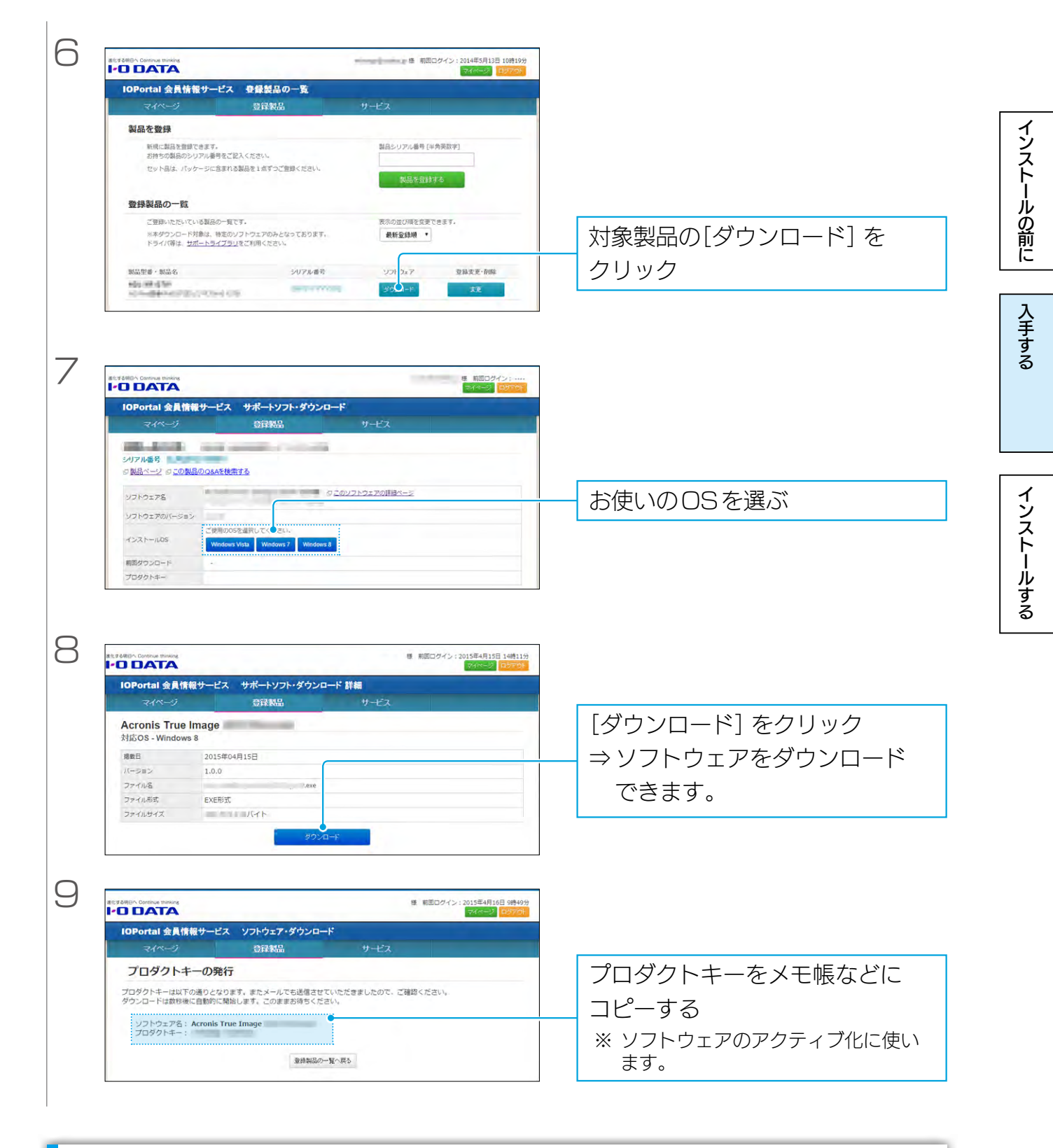

#### 再度ダウンロードする

手順6から順に操作してください。 ※手順9の画面は表示されません。プロダクトキーについては、下をご覧ください。

#### プロダクトキーを確認する

- ●手順7の画面に[キー通知] が追加されています。これをクリックすると、プロダクトキーが表示されます。
- ●初回ダウンロード時に送信されたメールにもプロダクトキーが記載されています。

#### <u>【もくじ】へ</u>

## インストールする

| ר | A                                                                                                    | ダウンロードした                                                 | インスト  |
|---|----------------------------------------------------------------------------------------------------|----------------------------------------------------------|-------|
|   | eImageOE<br>Mle<br>xe                                                                                  | ACI UNIS] を起動9 る                                         | ールの前に |
| 2 | シューザーアカウント制御  アのプログラムにこのコンピューターへの変更を許可しますか?  アログラム名: 確認済みの発行元: アイルの入手先: このコンピューター上の/ ードドライブ            | フーザーアカウント制御が表示されたら、[はい]をクリック                             | 入手する  |
|   | <ul> <li>○ 詳細を表示する(<u>D</u>)</li> <li>はい(Y)</li> <li>しいいえ(N)</li> <li>これらの通知を表示するタイミングを変更する</li> </ul> |                                                          | インスト  |
| З | Acronis<br>Acronis True Image OFM<br>المحمد<br>مرابع                                                   | [インストール] をクリック<br>⇒インストールが始まります。<br>画面の指示にしたがってくだ<br>さい。 | ールする  |
| 4 | - ×<br>Acronis<br>Acronis True Image OEM<br>は正常にインストールされました。                                           | [アプリケーションを開始] をク<br>リック                                  |       |

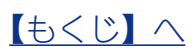

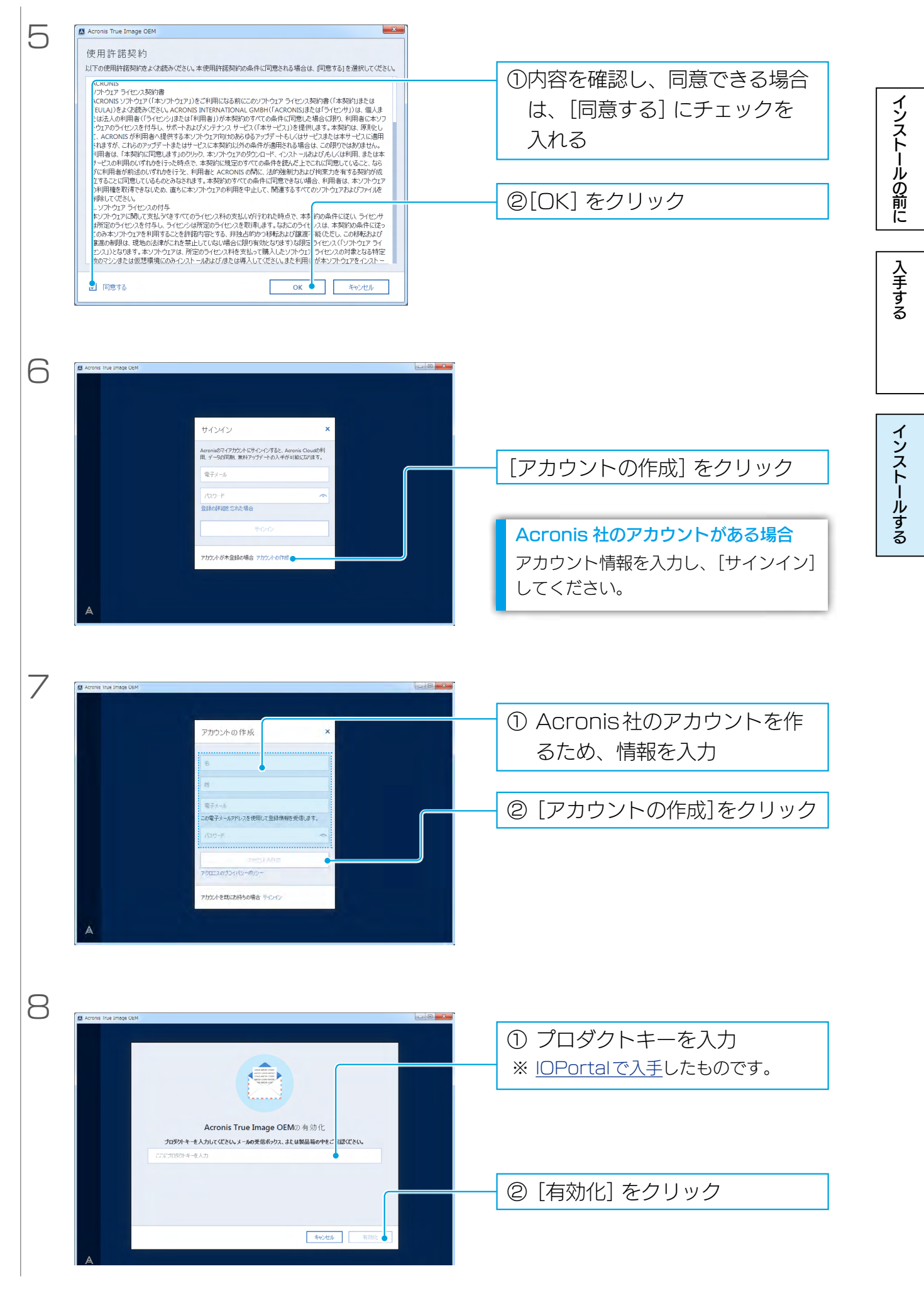

6

以下の画面が表示されたら、インストール完了です。

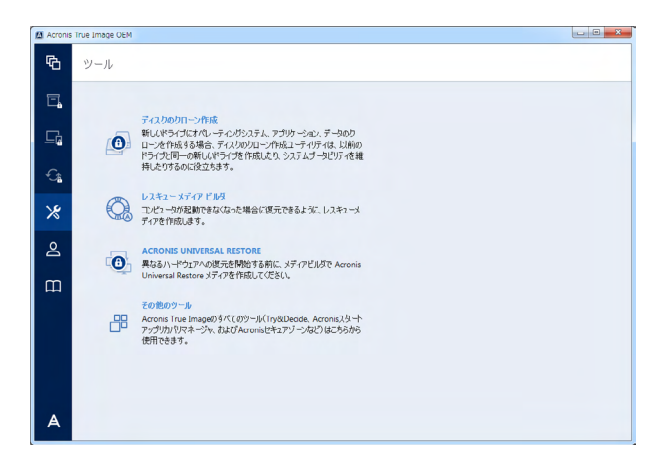

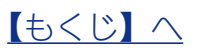